## Autogestión de correo electrónico

1) Entrar a la página www.colegio-escribanos.org.ar y dirigirse al sector Trámites

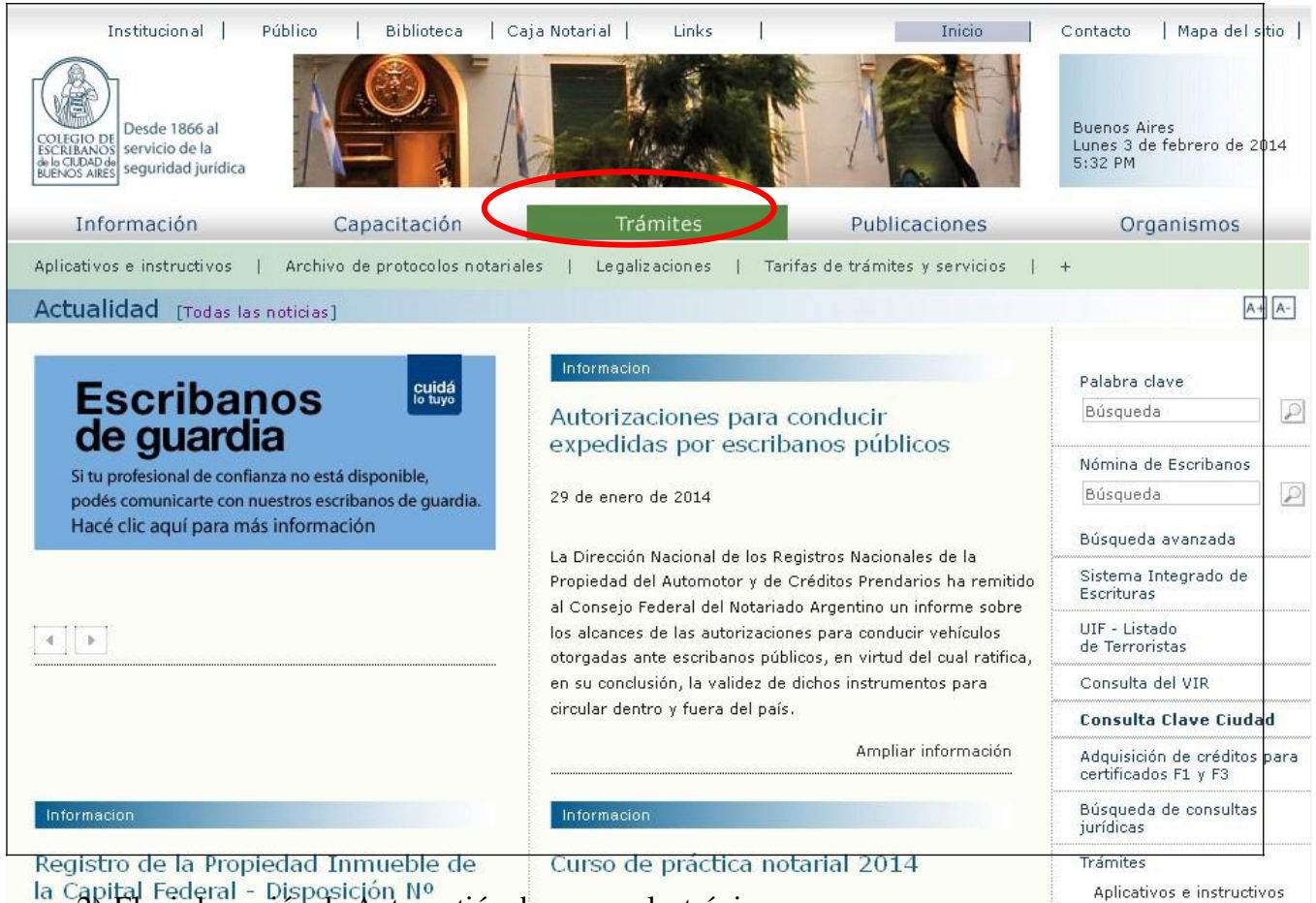

la Capital Federal - Disposición Nº ---2) Elegir la opción de Autogestión de correo electrónico.

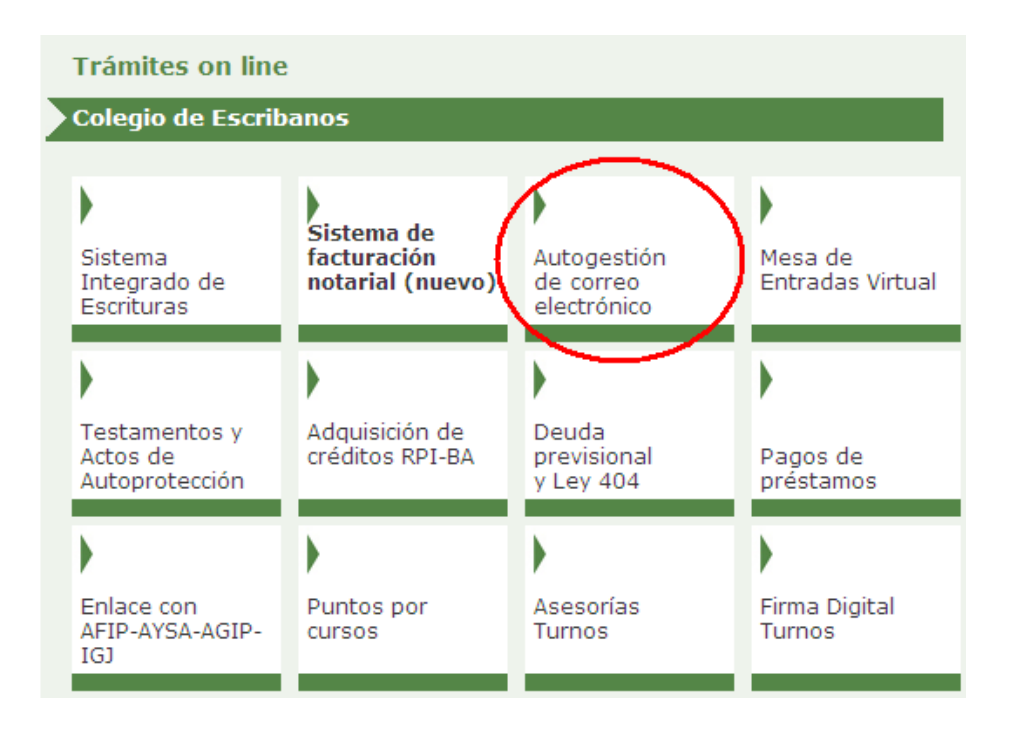

3) Ingresar con Usuario y contraseña

| Contenido restringido              |                  |  |  |
|------------------------------------|------------------|--|--|
| Por favor ingrese su usuario y cla | ve               |  |  |
| Usuario<br>Clave                   | 0000<br>Ingresar |  |  |

## Como dar de alta una nueva dirección de Correo Electrónico.

4) Hacer clic en el botón "agregar mail"

| Admi     | inistra | ación d | e E-m   | ails   | Agregar E-mail                        |
|----------|---------|---------|---------|--------|---------------------------------------|
| Eliminar | Editar  | Predet. | Público | E-mail | Categoría                             |
| ð        | ¥       | ×       |         |        | Caja Notarial                         |
|          |         |         |         |        | Ciclo de Cultura                      |
|          |         |         |         |        | Circulares                            |
|          |         |         |         |        | Cursos y Jornadas                     |
|          |         |         |         |        | Información de Otras<br>Instituciones |
|          |         |         |         |        | Informe de Prensa                     |
|          |         |         |         |        | Noticias del Colegio                  |
|          |         |         |         |        | Recordatorios                         |
|          |         |         |         |        |                                       |

5) Agregar el mail. Seleccionar las categorías de información que desea recibir en dicho mail. <u>Importante:</u> Siempre debe existir una dirección de correo que se indica "predeterminada", esta es la dirección que el Colegio informa a otros organismos y que se publica en la Página (esto último solo en el caso que se indique que la dirección se considera pública). Solo puede existir una única dirección de correo electrónico "predeterminada"

| Administración de E-mails - Agregar |                                                                                                    |  |  |  |
|-------------------------------------|----------------------------------------------------------------------------------------------------|--|--|--|
| E-mail:                             | (*) Predeterminado:  Público:                                                                                                    |  |  |  |
| Todas                               | Categoría                                                                                                    |  |  |  |
|                                     | <ul> <li>Información de Otras Instituciones</li> <li>Cursos y Jornadas</li> <li>Circulares</li> <li>Noticias del Colegio</li> <li>Caja Notarial</li> <li>Ciclo de Cultura</li> <li>Informe de Prensa</li> <li>Recordatorios</li> </ul> |  |  |  |
| (*) Sólo una dire<br>si existiese   | Actualizar Cancelar<br>ección de e-mail será la predeterminada. Al seleccionar una como predeterminada,<br>e alguna previamente seleccionada, la misma dejará de ser predeterminada<br>automáticamente.                                |  |  |  |

6) Hacer clic en actualizar.

| Administración de E-mails - Agregar |                                                                                                    |  |  |
|-------------------------------------|----------------------------------------------------------------------------------------------------|--|--|
| E-mail:                             | @                                                                                                    |  |  |
| Todas                               | Categoría                                                                                                    |  |  |
| (*) Sólo una dir<br>si existies     | <ul> <li>Información de Otras Instituciones</li> <li>Cursos y Jornadas</li> <li>Circulares</li> <li>Noticias del Colegio</li> <li>Caja Notarial</li> <li>Ciclo de Cultura</li> <li>Informe de Prensa</li> <li>Recordatorios</li> </ul> Actualizar Cancelar acción de e-mail será la predeterminada. Al seleccionar una como predeterminada, e alguna previamente seleccionada, la misma dejará de ser predeterminada automáticamente. |  |  |

## Como modificar un mail previamente registrado.

| Administración o        | le E-mails     |                |                                      |    |
|-------------------------|----------------|----------------|--------------------------------------|----|
|                         |                | Agregar E-mail |                                      |    |
| Eliminar Editar Predet. | Público E-mail |                | Categoría                            |    |
| × 🜔 🛯                   | @              |                | Caja Notarial                        |    |
|                         |                |                | Ciclo de Cultura                     |    |
|                         |                |                | Circulares                           |    |
|                         |                |                | Cursos y Jornadas                    |    |
|                         |                |                | Información de Otra<br>Instituciones | as |
|                         |                |                | Informe de Prensa                    |    |
|                         |                |                | Noticias del Colegio                 |    |
|                         |                |                | Recordatorios                        |    |

1) Hacer clic en el botón Editar

2) El campo del mail puede modificarse, al igual que las categorías de información. <u>Importante:</u> Siempre debe existir una dirección de correo que se indica "predeterminada", esta es la dirección que el Colegio informa a otros organismos y que se publica en la Página (esto último solo en el caso que se indique que la dirección se considera pública). Solo puede existir una única dirección de correo electrónico "predeterminada"

| Administració<br>E-mail:                | n de E-mails - Agregar<br>@@<br>) Predeterminado:                                                                                                    |
|-----------------------------------------|----------------------------------------------------------------------------------------------------|
| Todas Ca                                | ategoría                                                                                                    |
|                                         | <ul> <li>Información de Otras Instituciones</li> <li>Cursos y Jornadas</li> <li>Circulares</li> <li>Noticias del Colegio</li> <li>Caja Notarial</li> <li>Ciclo de Cultura</li> <li>Informe de Prensa</li> <li>Recordatorios</li> </ul> |
|                                         | Actualizar Cancelar                                                                                                    |
| (*) Sólo una direcci<br>si existiese al | ón de e-mail será la predeterminada. Al seleccionar una como predeterminada,<br>Iguna previamente seleccionada, la misma dejará de ser predeterminada<br>automáticamente.                                                              |

2) Una vez realizado el cambio, hacer clic en el botón actualizar.

| Administración de E-mails - Agregar |                                                                                                    |  |  |  |
|-------------------------------------|----------------------------------------------------------------------------------------------------|--|--|--|
| E-mail:                             | 123@<br>(*) Predeterminado:                                                                                                    |  |  |  |
| Todas                               | Categoría                                                                                                    |  |  |  |
|                                     | <ul> <li>Información de Otras Instituciones</li> <li>Cursos y Jornadas</li> <li>Circulares</li> <li>Noticias del Colegio</li> <li>Caja Notarial</li> <li>Ciclo de Cultura</li> <li>Informe de Prensa</li> <li>Recordatorios</li> </ul> |  |  |  |
| (*) Sólo una dire<br>si existiese   | Actualizar Cancelar<br>cción de e-mail será la predeterminada. Al seleccionar una como predeterminada,<br>a alguna previamente seleccionada, la misma dejará de ser predeterminada<br>automáticamente.                                 |  |  |  |